### <u>Acceso</u>

### a) Abre Internet Explorer y accede a la página de la entidad (<u>http://www.puertodeveracruz.com.mx</u>) y accede a la Intranet.

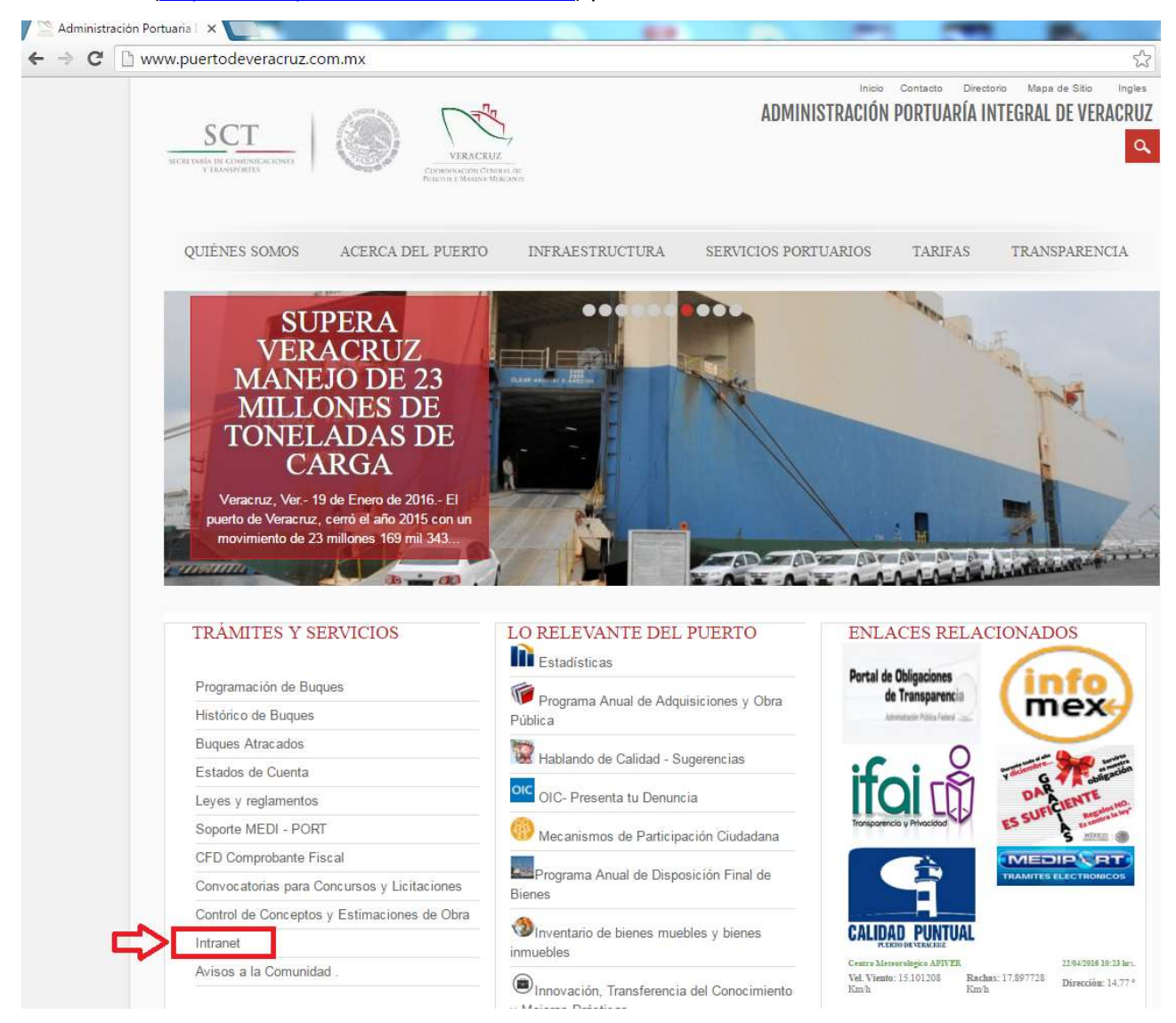

#### b) Ahora haga clic en "Mesa de ayuda"

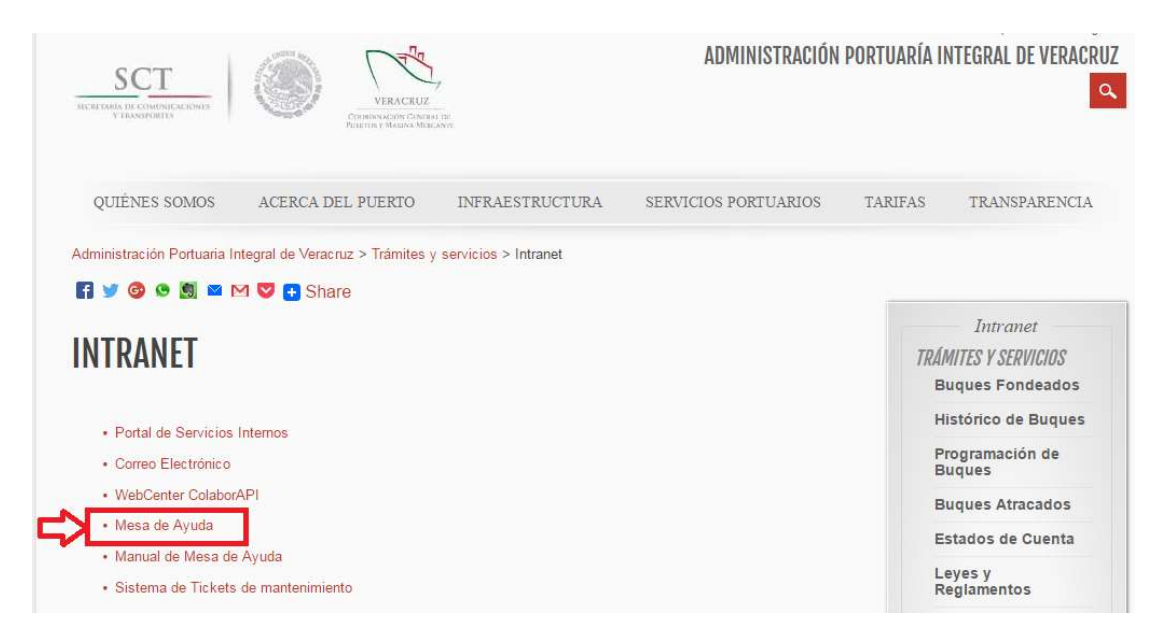

c) En seguida aparecerá una ventana donde en el margen inferior derecho debe presionar el botón de **"Entrar"** y de inmediato accederás para crear tus incidencias.

| Proactivanet<br>ITSM SOFTWARE                                          | 8                                                                                                    | PROCESS COMPLIANT GOLD | LEVEL PROCESSES                    |
|------------------------------------------------------------------------|----------------------------------------------------------------------------------------------------|------------------------|------------------------------------|
| Acceso a la aplicación                                                 |                                                                                                    |                        | Acceso usuario                     |
| Puede acceder a ProactivaNET ut                                        | ilizando cualquiera de las dos opciones disponibles:                                                                   |                        | ¿Dispone de un usuario y           |
| Acceso con usuario y password                                          |                                                                                                    |                        | acceder a ProactivaNET? ¡¡Acceda   |
| Si dispone de un usuario y contras                                     | eña específico para acceder a ProactivaNET, no                                                                         |                        | aqui!!<br>Usuario no autentificado |
| y podrá entrar directamente en el s                                    | sistema. Para conservar su identidad y no tener que                                                                    |                        | Nombre de usuario:                 |
| Adicionalmente, si no recuerda su<br>la opción "¿Ha olvidado su clave? | clave de acceso, o quiere modificarla, puede usar<br>".                                                                |                        | Clave de acceso:                   |
| Acceso con seguridad integrada                                         | ı de Windows                                                                                                    |                        | No cerrar sesión                   |
| Si no dispone de un usuario espec                                      | ífico para acceder a ProactivaNET, pero ya se ha                                                                       |                        | Entrar                             |
| opción de "Acceso integrado Wino<br>necesidad de recordar nuevas con   | o para iniciar sesion en su equipo, puede utilizar la<br>lows", que le dará acceso directo al sistema sin<br>traseñas. |                        | ¿Ha olvidado su clave?             |
|                                                                        | :: Conozca ProactivaNET !!                                                                                             |                        | Acceso integrado Windows           |
|                                                                        |                                                                                                    |                        | Acceso a ProactivaNET utilizando   |
|                                                                        | que ProactivaNET puede ofrecer. Vea<br>nuestros vídeos y obtendrá una visión                                           |                        | iniciado sesión en su equipo       |
| 0                                                                      | general de las principales funcionalidades.                                                                            |                        | Entrar                             |
|                                                                        |                                                                                                    |                        |                                    |
|                                                                        |                                                                                                    |                        |                                    |
|                                                                        |                                                                                                    |                        |                                    |

Sí deseas evitar este paso las veces siguientes solo debes hacer clic en la casilla "No cerrar sesión".

| ción              |                                                                |
|-------------------|----------------------------------------------------------------|
| a un nombre de us | uario y una                                                    |
| no es privada.    |                                                                |
| apiverdom\sopor   | te01                                                           |
|                   |                                                                |
|                   |                                                                |
|                   |                                                                |
|                   | :ión<br>a un nombre de us<br>no es privada.<br>apiverdom\sopor |

En ocasiones para acceder se debe proporcionar el *usuario* y *contraseña* de dominio (los datos que usa para entrar a la computadora asignada).

Una vez proporcionados los datos de autenticación se muestra la pantalla de inicio de la **Mesa de ayuda**.

| Buscadores Internet 🛛 🔮 API Mesa de Ayuda 🛛 💩 Api                                                                                                    | iver 🧟 WebCenter 🔅 Nueva Incidencia                                                                                                    |                  |
|----------------------------------------------------------------------------------------------------|----------------------------------------------------------------------------------------------------|------------------|
| Bienvenidos al nuevo <b>Portal del Empleado</b> , d<br>relacionadas con los servicios de IT, y acceder                                                                                                    | esde el que se podrán dar de alta todas las nuevas incidencias/peticiones<br>al resto de información corporativa de relevancia.                                                                                                    | Nueva Incidencia |
| rtas / Recordatorios         Ya está operativo el nuevo sistema de recepción de inc         Si necesita ayuda para realizar la incidencia, puede apoya         Manual de la Mesa de Ayuda         Si Siguiendo los procedimientos de calidad, es importante co oprinon, es importante para nosotros.         Para proporcionarte un mejor servicio, cualquier apoyo o recreo electronico soporte@puertodeveracruz.com.mx         En el apartado inferior "Base de Conocimiento", puedes         Para brindarte un mejor servicio, cuando solicites usuarte "Acceso Inalambrico Externos.         Si deseas realizar un Incidencia/Solicitud sobre el sistem | cidencias/peticiones de TI.<br>arse visualizando el siguiente manual, haciendo click en el siguiente link:<br>ontestar la encuesta de evalucación de servicio de las incidencias/peticiones. Recuerda que t<br>duda que tengas, favor de comunicarte al departamento de Soporte Técnico, la extension 730<br>s encontrar algunos manuales de los sistemas internos de la entidad.<br>o inalambrico para personas externas, favor de seleccionar la categoría Servicios>Interner<br>a del área de mantenimiento, selecciona Sistemas>OSTicket: | u<br>95 o vía    |
| s incidencias                                                                                                    | 🎓 Base de Conocimiento                                                                                                    | 8                |
| Nuevas (0)                                                                                                    | /Sistemas/SIIP Compras/Facturas (2)                                                                                                    |                  |
| 💫 Rechazadas (0)                                                                                                    | /Sistemas/SIIP Compras/Requisiciones (1)                                                                                                    |                  |
| 💫 Asignadas a un grupo (0)                                                                                                    | /Sistemas/SIIP Nomina y Recursos Humanos (1)                                                                                                    |                  |
|                                                                                                    | /Sistamas/SIIP Viáticos (2)                                                                                                    |                  |
| Asignadas pendientes de respuesta (0)                                                                                                    | Vi Vostenas em Viaces (2)                                                                                                    |                  |

La Mesa de ayuda funciona ahora tanto con **Internet Explorer, Chrome y Firefox,** sin embargo, si no puede cargar la página marque a **Soporte Técnico** al **73095** donde se le apoyara para que pueda acceder de manera normal a la mesa de ayuda.

## Nueva Incidencia

d) Para levantar una incidencia haga clic en el botón de **Nueva Incidencia** ubicado en el recuadro de la imagen siguiente.

| Soporte Tecnico (1), Asesor                                                                                                    |                                                                                                    | 3 8 8 4                                                                                                    |
|----------------------------------------------------------------------------------------------------|----------------------------------------------------------------------------------------------------|----------------------------------------------------------------------------------------------------|
| VERACUZ                                                                                                    |                                                                                                    |                                                                                                    |
| 🚳 Buscadores Internet 🔹 🚯 API Mesa de Ayuda 🛛 🚳 Apiver                                                                                                    | 🔊 WebCenter 🛛 🌷 Nueva Incidencia                                                                                                    |                                                                                                    |
| Bienvenidos al nuevo Portal del Empleado, desde<br>relacionadas con los servicios de IT, y acceder al res                                                                                                    | el que se podrán dar de alta todas las nuevas incidencias/peticiones<br>to de información corporativa de relevancia.                                                                                                    | Nueva Incidencia                                                                                                    |
| Alertas / Recordatorios                                                                                                    |                                                                                                    | Calendario<br>abril de 2016 🗰 💷 🐗                                                                                                    |
| Ya está operativo el <b>nuevo sistema de recepción de incidenci</b> Si necesita ayuda para realizar la incidencia, puede apoyarse vir<br>Manual de la Mesa de Ayuda.  Si guiendo los procedimientos de calidad, es importante contesta<br>opinion, es importante para nosotros.  Para proporcionarte un mejor servicio, cualquier apoyo o duda qu<br>correo electronico soporte@puertodeveracruz.com mx<br>En el apartado inferior "Base de Conoclmiento", puedes encor<br>Para brindarte un mejor servicio, cuando solicites usuario Inala<br>>Acceso Inalambrico Externos.  Si deseas realizar un Incidencia/Solicitud sobre el sistema del á | ias/peticiones de Ti.<br>sualizando el siguiente manual, haciendo click en el siguiente link:<br>ur la encuesta de evalucación de servicio de las incidencias/peticiones. Recuerda que tu<br>ue tengas, favor de comunicarte al departamento de Soporte Técnico, la extension 73095 o via<br>trar algunos manuales de los sistemas internos de la entidad.<br>mbrico para personas externas, favor de seleccionar la categoria Servicios>Internet<br>rea de mantenimiento, selecciona Sistemas>OSTicket. | 29       29       30       31       1       2         4       5       6       7       8       9         11       12       13       14       15       16         20       21       23       20       20       20         25       25       27       28       20       30         Buscador       Image: Control remoto       Image: Control remoto       Image: Control remoto |
| Mis incidencias                                                                                                    | 🍍 Base de Conocimiento 🗳                                                                                                    |                                                                                                    |
| <ul> <li>Nuevas (0)</li> <li>Rechazadas (0)</li> <li>Asignadas a un grupo (0)</li> <li>Asignadas pendientes de respuesta (0)</li> </ul>                                                                                                    | <ul> <li>&gt;&gt;&gt;&gt;&gt;&gt;&gt;&gt;&gt;&gt;&gt;&gt;&gt;&gt;&gt;&gt;&gt;&gt;&gt;&gt;&gt;&gt;&gt;&gt;&gt;&gt;&gt;&gt;&gt;&gt;&gt;&gt;</li></ul>                                                                                                    |                                                                                                    |

e) Para crear la incidencia se deben llenar los campos:

| Título:                                        | Impresion 4                  |
|------------------------------------------------|------------------------------|
| escripción:                                    |                              |
|                                                | no nuedo imprimir documento  |
|                                                | 2 2 2                        |
|                                                | 2.1                          |
|                                                |                              |
|                                                |                              |
|                                                | 5                            |
| Categoría:                                     | জ প ন্দ্র ব                  |
| Categoría:<br>formar a ol                      | tros usuarios: □ ← 4         |
| Categoría:<br>formar a ol                      | s                            |
| Categoría:<br>Iformar a or<br>Anexos<br>Nombre | s<br>del fichero Descripción |

1.-Título (Obligatorio): Un título corto que identificara de primera mano la incidencia por ejemplo: error impresora, falla de monitor, no tengo internet, etc. Evite redactar varias oraciones en este campo.

2.-Descripción (Obligatorio): aquí se debe describir la incidencia o solicitud presentada.

2.1.- Barra de herramientas de edición: en esta botonera te podrás apoyar para mejorar la descripción de la incidencia usando Negritas, espacios, viñetas, sangría, insertado de links, hacer tablas, insertar imágenes, etc.

3.-Categoría (Obligatorio): es la clasificación en la que cae el problema.

Para seleccionar las categorías se te recomienda utilices el icono de la nota 🔄 (recuadro rojo de la imagen siguiente) así las visualizaras en un ambiente gráfico muy amigable en metáfora de árbol.

| Nueva inci   | dencia                               |   |
|--------------|--------------------------------------|---|
| Título:      | impresion                            | 1 |
| Descripción: | no puedo imprimir-prueba             |   |
|              |                                      |   |
| Categoría:   | क ४ ह                                | ) |
|              | 🥩 Categoría                          | T |
| nformar a ot | 🖻 💑 Base de Datos                    |   |
|              | - 🛃 Bloqueo Base de Datos Producción |   |
| Anover       | - 🛃 Hyperion Scripts                 |   |
| Ma Anexos    |                                      |   |
| Nombre       | 🗉 🚜 Equipos Informaticos (Hardware)  |   |
| S Anexar u   | 🙂 🚜 Mediport (Tramites Electronicos) |   |
|              | 🗉 🛃 Servicios                        |   |
|              | 🗉 💑 Sistemas                         |   |
|              | 🗉 💑 Software                         |   |
|              |                                      |   |

Para expandir las categorías solo debes hacer clic en el icono del signo de "+" y veras la familia de la categoría completa.

No se preocupe si le es difícil elegir la categoría, puede seleccionar una categoría madre (tienen el signo de "+") o sino elija cualquiera ya Soporte técnico la re catalogara.

4.-Informar a otros usuarios (Opcional): Si se desea que otro usuario tenga conocimiento sobre la resolución de la incidencia por ejemplo su jefe directo o algún otro compañero.

Al querer usar esta sección, debe seleccionar la casilla ubicada en el recuadro rojo de la imagen siguiente.

| Soporte Tecni  | co (1), Asesor                                                                                                    |                                                                                                    |                                  |           |                  |  |
|----------------|----------------------------------------------------------------------------------------------------|----------------------------------------------------------------------------------------------------|----------------------------------|-----------|------------------|--|
|                |                                                                                                    |                                                                                                    |                                  |           |                  |  |
|                | s Internet                                                                                                    | API Mesa de Avuda                                                                                               | Apiver                           | WebCenter | Nueva Incidencia |  |
|                |                                                                                                    |                                                                                                    |                                  |           |                  |  |
| Guardar        | 💥 Borrar 👩                                                                                                    | Cancelar                                                                                                    |                                  |           |                  |  |
| Incidencia     |                                                                                                    |                                                                                                    |                                  |           |                  |  |
|                |                                                                                                    |                                                                                                    |                                  |           |                  |  |
| Nueva inci     | loncia                                                                                                    |                                                                                                    |                                  |           |                  |  |
| Nueva mon      | aericia                                                                                                    |                                                                                                    |                                  |           |                  |  |
| Título:        | N Province of Province of Prov | internal function because the second function of the second second second second second second second second se | and a second protocol protocol ( | ·         |                  |  |
| Descripción:   | al A                                                                                                    | B / U 🗱 🏙 🔶 🗐 🖃                                                                                                 | = <u>=</u> <u><u></u></u>        |           |                  |  |
|                | HTML                                                                                                    |                                                                                                    |                                  |           |                  |  |
|                |                                                                                                    |                                                                                                    |                                  |           |                  |  |
|                |                                                                                                    |                                                                                                    |                                  |           |                  |  |
|                |                                                                                                    |                                                                                                    |                                  |           |                  |  |
|                |                                                                                                    |                                                                                                    |                                  |           | 6.2              |  |
| Categoría:     |                                                                                                    |                                                                                                    | <b>@♥</b> ₩                      |           |                  |  |
| 3              |                                                                                                    |                                                                                                    |                                  |           |                  |  |
| Informar a otr | os usuarios:                                                                                                    |                                                                                                    |                                  |           |                  |  |
| 🕼 Usuario      | a informar                                                                                                    |                                                                                                    |                                  |           |                  |  |
| Nuevo re       | egistro                                                                                                    |                                                                                                    |                                  |           |                  |  |
|                |                                                                                                    |                                                                                                    |                                  |           |                  |  |
| T              |                                                                                                    |                                                                                                    |                                  |           |                  |  |
| Anexos         |                                                                                                    |                                                                                                    |                                  |           |                  |  |
| Nombre         | del fichero                                                                                                    |                                                                                                    |                                  | Desci     | ripción          |  |
| 💊 Anexar u     | in fichero                                                                                                    |                                                                                                    |                                  |           |                  |  |
| MPC 2011       |                                                                                                    |                                                                                                    |                                  |           |                  |  |

Aparecerá el recuadro de "**Usuarios a informar**", en donde debe hacer clic en el icono del signo de "+" de color verde (imagen anterior). Se habilitarán otros campos y para buscar las personas a informar debe hacer clic en el icono de los binoculares (recuadro rojo dela imagen siguiente) de donde aparecerla la ventana de "**Filtrar resultados**"

| 👌 Usuario a informar |     | Filtrar resultados               |
|----------------------|-----|----------------------------------|
| *                    | 010 | Introduzca su cadena de búsqueda |
| Nuevo registro       |     |                                  |
|                      |     |                                  |
| Anexos               |     | Aceptar Cancelar                 |
| Nombre del fichero   |     | Descripción                      |

La búsqueda en la mesa de ayuda es muy eficaz y fácil de usar, con tan solo escribir un nombre, apellido o correo electrónico y presionando el botón de **Aceptar** obtendrá el o los resultados obtenidos de donde selecciona la persona deseada.

| U     | suario a informar                                                                                                    |
|-------|----------------------------------------------------------------------------------------------------|
| 8     | ØV                                                                                                    |
|       | carrillo Pérez, Alma Gabriela (apiverdom\acarrillo<br>lernandez Gonzalez, Gabriel (apiverdom\ghernandez)<br>lartinez Cisneros, Martha Gabriela (apiverdom\mmar<br>lorales Perez, Gabriela (apiverdom\gmorales) |
| 1     |                                                                                                    |
| h luu | mbre der nenero                                                                                                    |

*5.-Anexar un fichero* (Opcional): Si tiene un archivo digital relacionado con la incidencia puede anexarlo haciendo clic en el icono del clip.

Aparecerá el recuadro de **Anexos** en donde debe hacer clic en el icono del **clip** (recuadro rojo con flecha en la imagen siguiente), se abrirá la ventana para buscar el archivo a anexar, una vez que se ubique se seleccionar presiona el botón de Abrir.

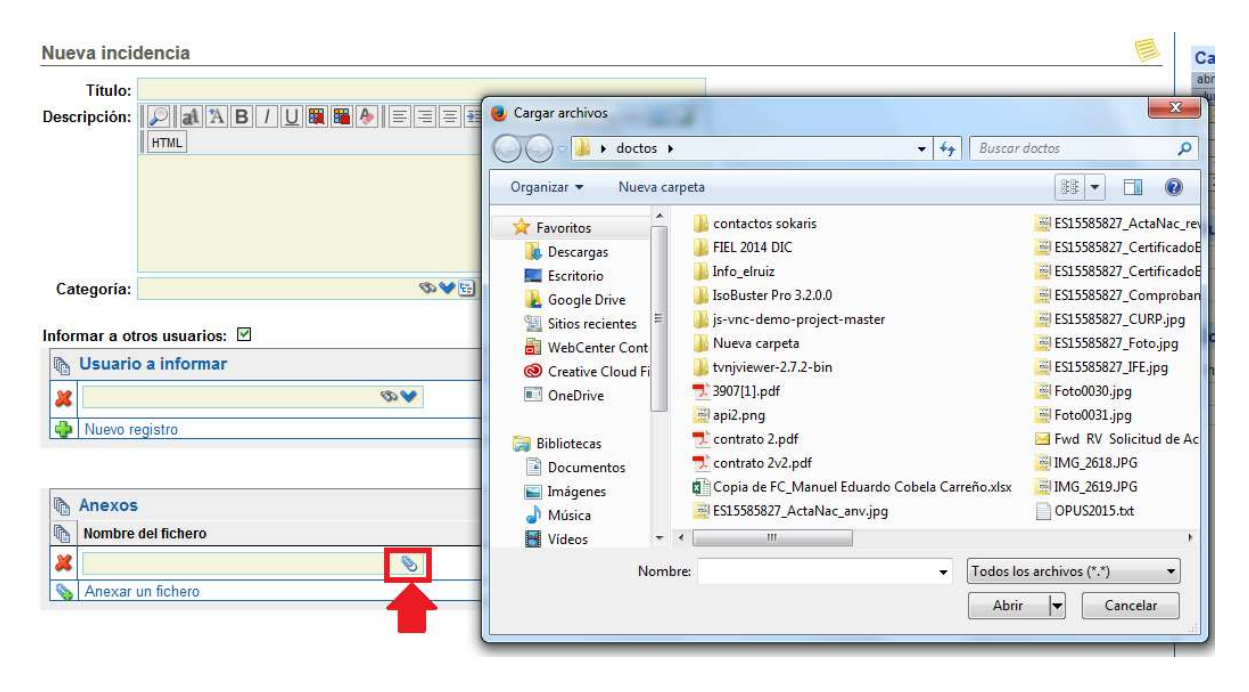

Para crear adecuadamente la incidencia presione el botón de Guardar.

| s Internet | API Mes                | sa de                                          |
|------------|------------------------|------------------------------------------------|
| 样 Borrar   | Cancelar               |                                                |
|            |                        |                                                |
|            | s Internet<br>X Borrar | s Internet 🍼 () API Mes<br>X Borrar 🐼 Cancelar |

Una vez creada se mostrará el número de incidencia (código).

| Incidencia |                                 |
|------------|---------------------------------|
|            | CÓDIGO: INC 2013-000161 (Nueva) |
| impresion  |                                 |

Sí desea salir de la mesa de ayuda presione el botón de **"cerrar sesión"** ubicado en el margen superior derecho de la ventana.

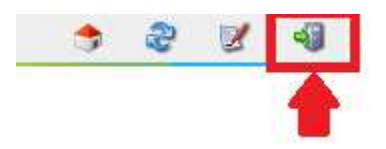

La mesa de ayuda envía en automático un correo electrónico para <u>notificar</u> la creación adecuada de la incidencia, por favor **no conteste** este mensaje ya que solo es **informativo**.

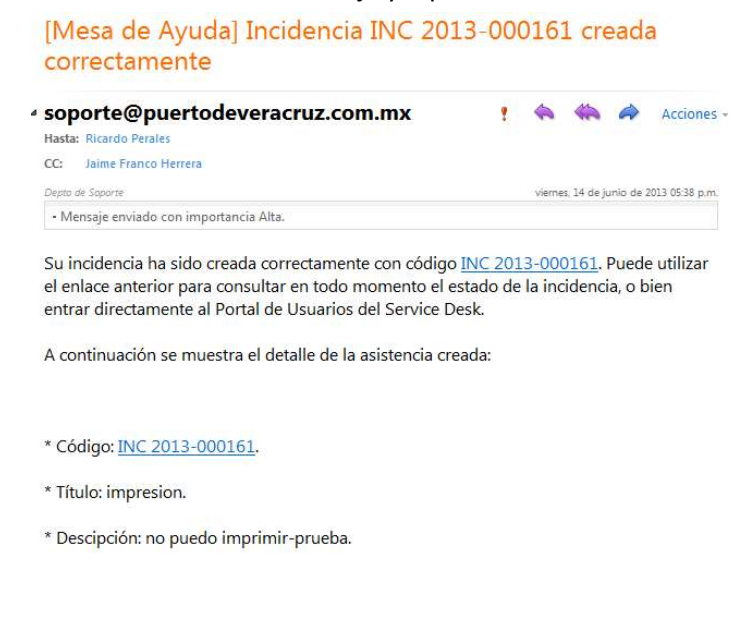

Gracias por utilizar el sistema automático de creación de incidencias del Service Desk.

Cuando se asigna un Agente para resolver la incidencia el sistema envía un correo electrónico para notificar dicha acción.

# [Mesa de Ayuda] Incidencia INC 2013-000161 escalada a segunda línea

| soporte@puertodeveracruz.com.mx       | 2 | 4      | 4            | 4       | Acciones -      |
|---------------------------------------|---|--------|--------------|---------|-----------------|
| Hasta: Ricardo Perales                |   |        |              |         |                 |
| Depto de Soporte                      |   | vierne | es, 14 de ju | unio de | 2013 06:28 p.m. |
| Mensaje enviado con importancia Alta. |   |        |              |         |                 |

La incidencia <u>INC 2013-000161</u> ha sido asignada al ingeniero de soporte Armas Torres, Lucio Alberto.

Puede utilizar el enlace anterior para consultar el estado de la incidencia y su fecha estimada de resolución, o bien entrar directamente al Portal de Usuarios del Service Desk (apartado incidencias asignadas)

Muchas gracias por todo y disculpe las molestias.

## Pregunta de Mesa de Ayuda

En ocasiones el Agente asignado tiene dudas sobre la incidencia y le hará preguntas al respecto, todo esto en la mesa de ayuda. Cuando el Agente hace la pregunta el sistema envía un correo electrónico notificando la acción.

| Respon                    | nder Responder a todos Reenviar 🤻 - 🏭 - 🚖 🍓 🍅 🗙 🏰 🝝 🗇                                                                                                    | 0                |
|---------------------------|----------------------------------------------------------------------------------------------------|------------------|
| [Preg                     | gunta de Mesa de Ayuda] Incidencia INC 2013-000161: impresion                                                                                              |                  |
| (com                      | ientario solicitado)                                                                                                    |                  |
| soport                    | rte@puertodeveracruz.com.mx                                                                                                    |                  |
| Hasta:                    | Ricardo Perales<br>vierres, 14 de junio                                                                                                    | de 2013 07:22 p. |
| - Mensaje                 | aje enviado con importancia Alta.                                                                                                    |                  |
| El Ingenie<br>el siguient | iero de Soporte ha solicitado información adicional de la incidencia, para contestar dicha pregunta, favor de accesar<br>nte enlace <u>INC 2013-000161</u> | mediante         |
| * Pregunt                 | nta: D<br>siculpe usted ${}_{\dot{c}}$ no puede imprimir en la impresora a color<br>o en el plotter?.                                                      |                  |
| * Titulo: i               | impresion.                                                                                                    |                  |
| * Descipo                 | pción: no puedo imprimir-prueba.                                                                                                    |                  |
|                           |                                                                                                    |                  |
| Por favor                 | or, acceda al Portal de usuarios y trate de dar respuesta a las preguntas planteadas de la incidencia INC 2013-00010                                       | <u>61</u> .      |
|                           |                                                                                                    |                  |
| Atentame                  | lente                                                                                                    |                  |
|                           |                                                                                                    |                  |
| Soporte                   | Tecnico - APIVER                                                                                                    |                  |
|                           |                                                                                                    |                  |

Responda la pregunta haga clic en el código de la incidencia que está en el correo (color azul).

 f. Se abrirá una ventana donde podrá visualizar la pregunta del Agente en el recuadro
 Preguntas pendientes por responder, para escribir la respuesta a dicha pregunta presione el botón de Editar.

| 🔪 Editar 🛛 🕹 Nuevo 🔍 💊 Comentarios                                         |                                 |                        |
|----------------------------------------------------------------------------|---------------------------------|------------------------|
|                                                                            | CÓDIGO: INC 2013-000161 (Asigna | ada, Respuestas de usu |
| impresion                                                                  |                                 |                        |
| Código: INC 2013-000161                                                    |                                 |                        |
| Titulo: impresion                                                          |                                 |                        |
| Descripción: no puedo imprimir-prueba                                      |                                 |                        |
| Notificado por: Perales Rayo, Ricardo Carlos                               |                                 |                        |
| Registrado por: Armas Torres, Lucio Alberto (14/06/2013 17:37)             |                                 |                        |
| Estado: Asignada                                                           |                                 |                        |
| Categoría: /Equipos Informaticos (Hardware)/Impresoras y plotters          |                                 |                        |
| Fecha estimada: 15/06/2013 12:37                                           |                                 |                        |
| Preguntas pendientes de responder:                                         |                                 |                        |
| Dsiculpe usted ¿no puede imprimir en la impresora a color o en el plotter? |                                 |                        |
| Informar a otros usuarios: 🗹                                               |                                 |                        |
| Na Usuario a informar                                                      |                                 |                        |
| Franco Herrera, Jaime                                                      |                                 |                        |
| Fecha última modificación: 14/06/2013 19:22                                |                                 |                        |
| h Lista de acciones                                                        |                                 |                        |
| Descripción                                                                | Fecha                           | Tipo                   |
| Dsiculpe usted ¿no puede imprimir en la impresora a color o en el plotter? | 14/06/2013 19:19                | Pregunta al usuar      |
| the Anexos                                                                 |                                 |                        |
| Nombre del fichero                                                         | Descripción                     | Fecha                  |

g) Redacte la respuesta en el espacio que está señalado en un recuadro rojo en la imagen siguiente y al terminar presione el botón de **Guardar** ubicado en el margen superior izquierdo.

| Guardar 💥 Borrar 🧭 Cancelar                                                | (3) Ayr                                                            |
|----------------------------------------------------------------------------|--------------------------------------------------------------------|
| Incidencia                                                                 | CÓDIGO: INC 2013-000161 (Asignada, Respuestas de usuario pendiente |
| impresion                                                                  |                                                                    |
| Código: INC 2013-000161                                                    |                                                                    |
| Título: impresion                                                          |                                                                    |
| Descripción: no puedo imprimir-prueba                                      |                                                                    |
| Notificado por: Perales Rayo, Ricardo Carlos                               |                                                                    |
| Registrado por: Armas Torres, Lucio Alberto (14/06/2013 17:37)             |                                                                    |
| Estado: Asignada                                                           |                                                                    |
| Categoría: /Equipos Informaticos (Hardware)/Impresoras y plotters          |                                                                    |
| Fecha estimada: 15/06/2013 12:37                                           |                                                                    |
| Preguntas pendientes de responder:                                         |                                                                    |
| Dsiculpe usted ¿no puede imprimir en la impresora a color o en el plotter? | 5                                                                  |
| En la impresora de color , gracias                                         | 5                                                                  |
| Informar a otros usuarios:                                                 |                                                                    |
| Na Usuario a informar                                                      |                                                                    |
| Franco Herrera, Jaime                                                      |                                                                    |
| Vuevo registro                                                             |                                                                    |

Fecha última modificación: 14/06/2013 19:22

Para responder nuevas preguntas repita los pasos f y g.

# Cierre de Incidencia

Cuando se haya resuelto la incidencia se enviará un correo electrónico para notificar la acción.

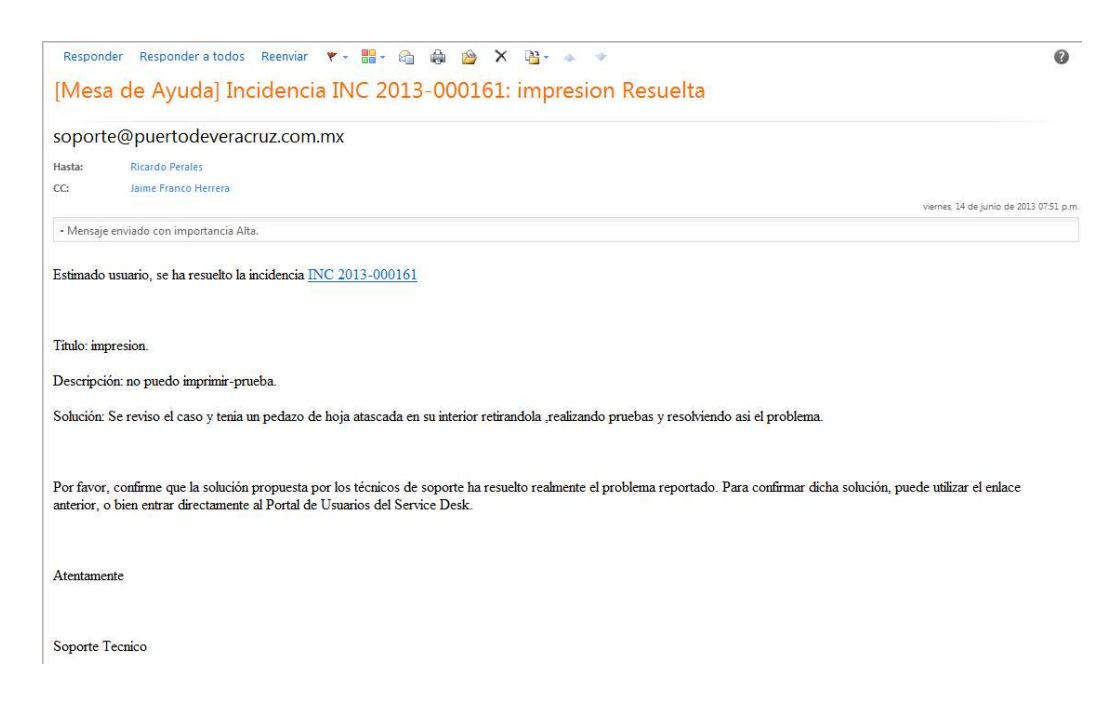

Para confirmar que la solución de la incidencia *es correcta* haga clic en el número de la incidencia señalado en color azul de la imagen anterior.

h) Se abrirá la siguiente ventana en la que se describe los datos de la incidencia, para proceder a cerrar la incidencia debe presionar el botón **Editar.** 

|                                                                                                    |                                               | CO0500 840 3043                                    |
|----------------------------------------------------------------------------------------------------|-----------------------------------------------|----------------------------------------------------|
| A CONTRACT OF A CONTRACT OF A CONTRACT OF A CONTRACT OF A CONTRACT OF A CONTRACT OF A CONTRACT OF A CONTRACT OF                                                                                                    |                                               | CO0400; MC 2013                                    |
| impresion                                                                                                    |                                               |                                                    |
| Codigo: NC 2013-000161                                                                                                    |                                               |                                                    |
| Titule impresion                                                                                                    |                                               |                                                    |
| Descripción: na puedo imprime-pruntia                                                                                                    |                                               |                                                    |
| Notificado por: Perales Rays, Ricardo Cartes                                                                                                    |                                               |                                                    |
| Registendo por: Armas Torres, Lucia Aberto (14/06/2013 12:37)                                                                                                    |                                               |                                                    |
| Estado: Resulta                                                                                                    |                                               |                                                    |
| Categoria: /Eigapos informaticos (Hardware/Impressions y plotters                                                                                                    |                                               |                                                    |
| Resuetta por: Antus Torres, Lucia Albeito (14/06/2013 19:51)                                                                                                    |                                               |                                                    |
| Soluçión: Se reven el caso y tema un pedazo de hoja atascada en su interior retirendola re                                                                                                    | alizando pruebas y resolvendo aut el problema |                                                    |
| and the second second s |                                               |                                                    |
| Tiempo de resolucios: 1.43 Plotars según configuración horani: o 50A                                                                                                    |                                               |                                                    |
| Tempo de resoluciós: 1.43 Ponars segun configuración horani: o 50.4<br>Resoluciós:                                                                                                    |                                               |                                                    |
| teenpo de resolucios: 142 Postal según contguiscon horas: o SUA<br>Besolución:<br>Comentarios de cierre:                                                                                                    |                                               |                                                    |
| Tempo de resolución:<br>Resolución:<br>Convertarios de cliente                                                                                                    |                                               |                                                    |
| Tempo de resolución: 142 Portes según configuración horanii o SUA<br>Resolución:<br>Conventarios de clience<br>Informar a otros vescaños: **<br>Di Ultuario a informar                                                                                                    |                                               |                                                    |
| Teenpo de resolución:<br>Resolución:<br>Comentario de cierce:<br>Informar a utora upsarios: "<br>O Usuario a Informar<br>Pranca Herres, Jame                                                                                                    |                                               |                                                    |
| Teenpo de resolución:<br>Resolución:<br>Comentarios de clience<br>Informar a otros vesarios:<br>O Usuario a informar<br>Prench ferena. Jame<br>Fecha última exadificación: 14/05/0313 19:51                                                                                                    |                                               |                                                    |
| Teenpo de resolución:<br>Resolución:<br>Comentarios de elerres<br>Ielemar a otros eseránce:<br>O Usuario a informar<br>Franca hieres, Jame<br>Fecha última esolificación: 11/05/2013 19:51                                                                                                    |                                               |                                                    |
| Teenpole de resolución:<br>Resolución:<br>Conventarios de clience<br>Informar: o decen vesarios: **<br>© Unuario a informar:<br>Pranca Henrea, Jame<br>Fecha última modificación: 1406/0313 19:51<br>© Lista de acciones<br>Descripción                                                                                                    | feche                                         | Tays                                               |
| Teenpo de resolucion: 142 Porters según configuración horano o SUA<br>Resolución:<br>Comentario de clemer<br>Monario a informar<br>Porte de terrer<br>Recha última modificación: 14/0/0213 19:51<br>Cata de acciones<br>Descripción<br>Acado demotar que hace un helix en particular                                                                                                    | Feche<br>14-06/2013 19-45                     | Teps<br>Conventarios de unuario                    |
| Intersponde resolucion: 143 Portan segun configuración horani o SUA<br>Resolución:<br>Comentario de cience:<br>Informar a otros usuarios: *<br>© Usuario a informar<br>Prance Hennia, Jame<br>Fecha oblina modificación: 14/6/2013 19:51<br>© Lista de acciones<br>Interpole<br>Acade denter qui hace un helia en particular<br>Esclandenter qui hace un helia en particular<br>Esclandenter qui hace un helia en particular                                                                                                    | Fethe<br>54/652013 19-45<br>14.06/2013 19-32  | Teo<br>Convertance de unuare<br>Responte de unuare |

 i) La ventana cambiara al modo edición en donde debe seleccionar el estatus de la Resolución (correcta o incorrecta) además de que puede hacer un Comentario de cierre sobre la incidencia.

| 🛃 Guardar 🛛 💥 Borrar, 🕼 Cancelar                                                                                         |                      | <ul> <li>(i) /</li> </ul>     |
|----------------------------------------------------------------------------------------------------|----------------------|-------------------------------|
| Incidencia Información adicional                                                                                         |                      |                               |
|                                                                                                    |                      | CODIGO: INC 2013-000161 (Resu |
| impresion                                                                                                    |                      |                               |
| Revise las encuestas pendientes de responder en la pestaña "Información adicional".                                      |                      |                               |
| Código: INC 2013-000161                                                                                                  |                      |                               |
| Título: impresion                                                                                                    |                      |                               |
| Descripción: no puedo imprimir-prueba                                                                                    |                      |                               |
| Notificado por: Perales Rayo, Ricardo Carlos                                                                             |                      |                               |
| Registrado por: Armas Torres, Lucio Alberto (14/06/2013 17:37)                                                           |                      |                               |
| Estado: Resuelta                                                                                                    |                      |                               |
| Categoría: /Equipos Informaticos (Hardware)/Impresoras y plotters                                                        |                      |                               |
| Resuelta por: Armas Torres, Lucio Alberto (14/06/2013 19:51)                                                             |                      |                               |
| Solución: Se reviso el caso y tenia un pedazo de hoja atascada en su interior retirandola , realizando pruebas y resolvi | endo asi el problema |                               |
| Tiempo de resolución: 1,43 Hora/s según configuración horario o SLA                                                      |                      |                               |
| Resolución:   Correcta   Incorrecta                                                                                      |                      |                               |
| Comentarios de cierre: Muchas gracias ya quedo solucionado el problema                                                   |                      |                               |
|                                                                                                    |                      |                               |
| ()<br>()                                                                                                    |                      |                               |
| Informar a otros usuarios: 🗹                                                                                             |                      |                               |
| No Usuario a informar                                                                                                    |                      |                               |
| Franco Herrera, Jaime                                                                                                    |                      |                               |
| Nuevo registro                                                                                                    |                      |                               |
|                                                                                                    |                      |                               |
| Fecha última modificación: 14/06/2013 19:51                                                                              |                      |                               |
| A Lista de acciones                                                                                                    |                      |                               |
|                                                                                                    | Facha                | Tine                          |
| Acabo denotar que bace un mido en particular                                                                             | 14/06/2012 10-46     | Comentarias de vouerie        |
| En la impresora de color, pracias                                                                                        | 14/00/2013 19.45     | Despusate de usuario          |
|                                                                                                    | 14/06/2013 19:32     | respuesta de usuario          |
| Disculpe usted ¿no puede imprimir en la impresora a color o en el plotter?                                               | 14/06/2013 19:19     | Pregunta al usuario           |

# Encuesta de Servicio

Para cumplir con el proceso de calidad se debe contestar la **Encuesta de Servicio**, para ello haga clic en la pestaña de **Información adicional**.

| ) E | ncuestas                                                                               |
|-----|----------------------------------------------------------------------------------------|
| R   | /-000001 - Encuesta de Servicio                                                        |
| les | ponder encuesta: 🗹 (Obligatoria)                                                       |
|     | Como califica la atención en la recepción, registro y seguimiento del reporte.         |
|     | Como califica la atención del personal que asistio para resolver el problema reportado |
|     | El tiempo de respuesta para la atención y solución del problema fue:                   |
|     | Como califica la solución proporcionada en relación a sus requerimientos               |
|     | En general el servicio, solución, atención y seguimiento del reporte es                |
|     | Comentarios, sugarencias y observaciones que avuden a majorar el servicio o sistema    |

j) Ya que haya contestado todas las preguntas presione el botón de **Guardar** para cerrar la incidencia.

| Encuesta:         |                                                                                |
|-------------------|--------------------------------------------------------------------------------|
| SRV-00000         | I - Encuesta de Servicio                                                       |
| Responder en      | cuesta: 🗵 (Olifiptona)                                                         |
| Como cal<br>BUENA | ifica la atención en la recepción, registro y seguimiento del reporte.         |
| Como cal          | lfica la atención del personal que asistio para resolver el problema reportado |
| BUENA.            | ×                                                                              |
| El tiempo         | de respuesta para la atención y solución del problema fue:                     |
| BUENO             | ~                                                                              |
| Como cal          | fica la solución proporcionada en relación a sus requerimientos                |
| BUENO             | •                                                                              |
| En gener          | al el servicio, solución, atención y seguimiento del reporte es                |
| BUENO             | ¥                                                                              |
| 2000              | ter announder a deservations and a second second second second second          |

Al guardar la información se muestra un resumen de los datos de la incidencia y notara que el botón de editar se encuentra ya deshabilitado, con esto se da por cerrada la incidencia.

| S Editar 🗘 Nuevo       | S Comentarios                                                                                                    |
|------------------------|----------------------------------------------------------------------------------------------------|
| ncidencia              | CÓDIGO: INC 2013-000161 (Cerrad                                                                                                    |
| Solo pueden            | editarse incidencias que están pendientes de registrar, que tienen preguntas pendientes de responder o que están pendientes de confirmar. |
| impresion              |                                                                                                    |
| Código:                | INC 2013-000161                                                                                                    |
| Título:                | impresion                                                                                                    |
| Descripción:           | : no puedo imprimir-prueba                                                                                                    |
| Notificado por:        | : Perales Rayo, Ricardo Carlos                                                                                                    |
| Registrado por:        | : Armas Torres, Lucio Alberto (14/06/2013 17:37)                                                                                          |
| Estado:                | Cerrada                                                                                                    |
| Categoría:             | : /Equipos Informaticos (Hardware)/Impresoras y plotters                                                                                  |
| Resuelta por:          | : Armas Torres, Lucio Alberto (14/06/2013 19:51)                                                                                          |
| Solución:              | . Se reviso el caso y tenia un pedazo de hoja atascada en su interior retirandola ,realizando pruebas y resolviendo asi el problema       |
| Tiempo de resolución:  | : 1,43 Hora/s según configuración horario o SLA                                                                                           |
| Resolución:            | Correcta                                                                                                    |
| Comentarios de cierre: | Muchas gracias ya quedo solucionado el problema                                                                                           |